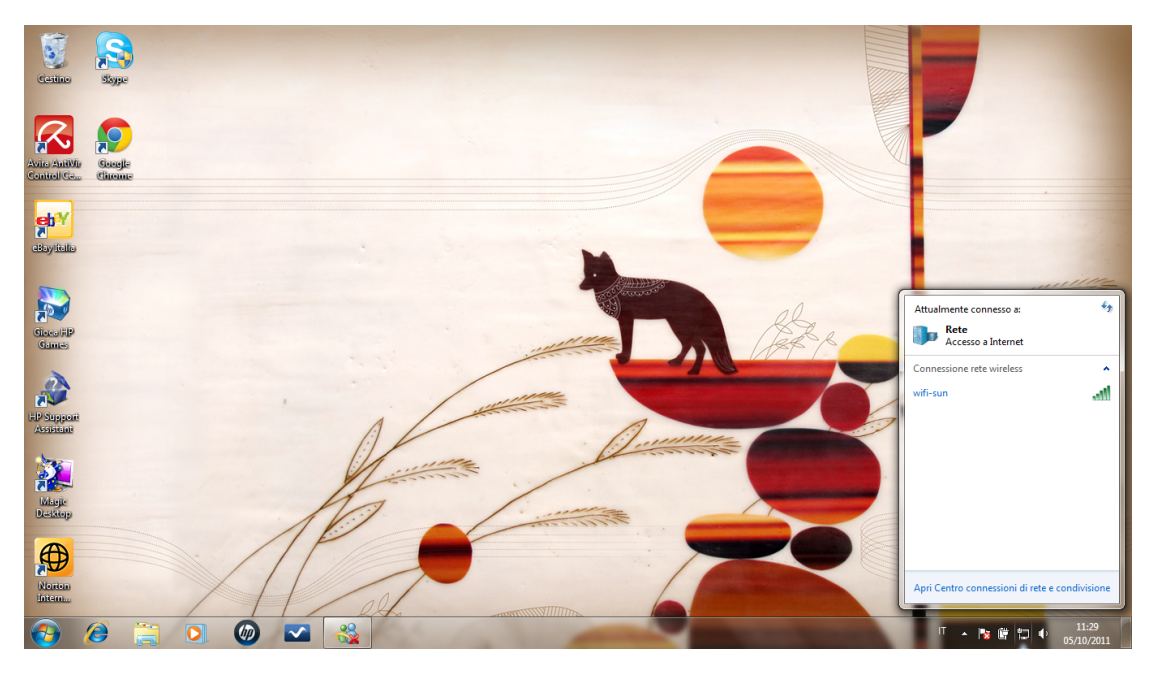

aprire connessioni di rete dall' icona reti in basso a destra

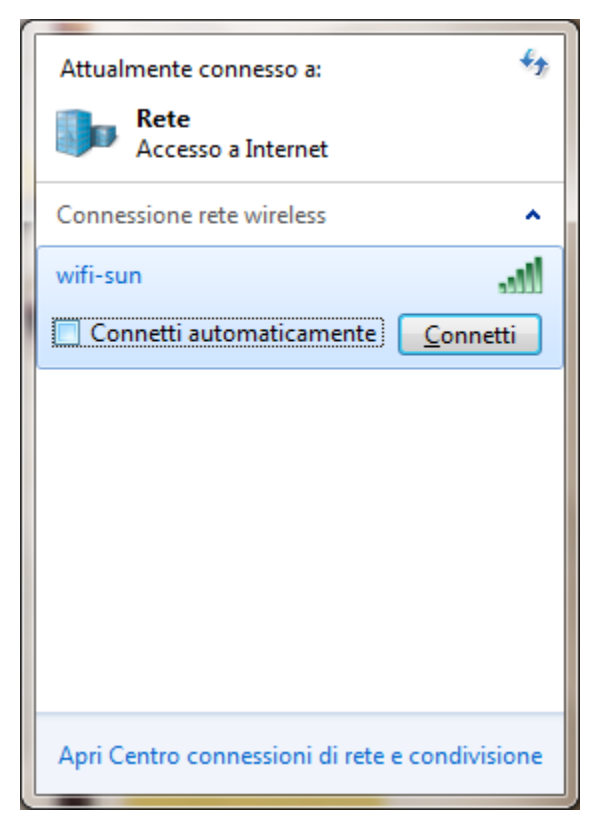

Cliccare su Apri centro connessioni di rete e condivisione

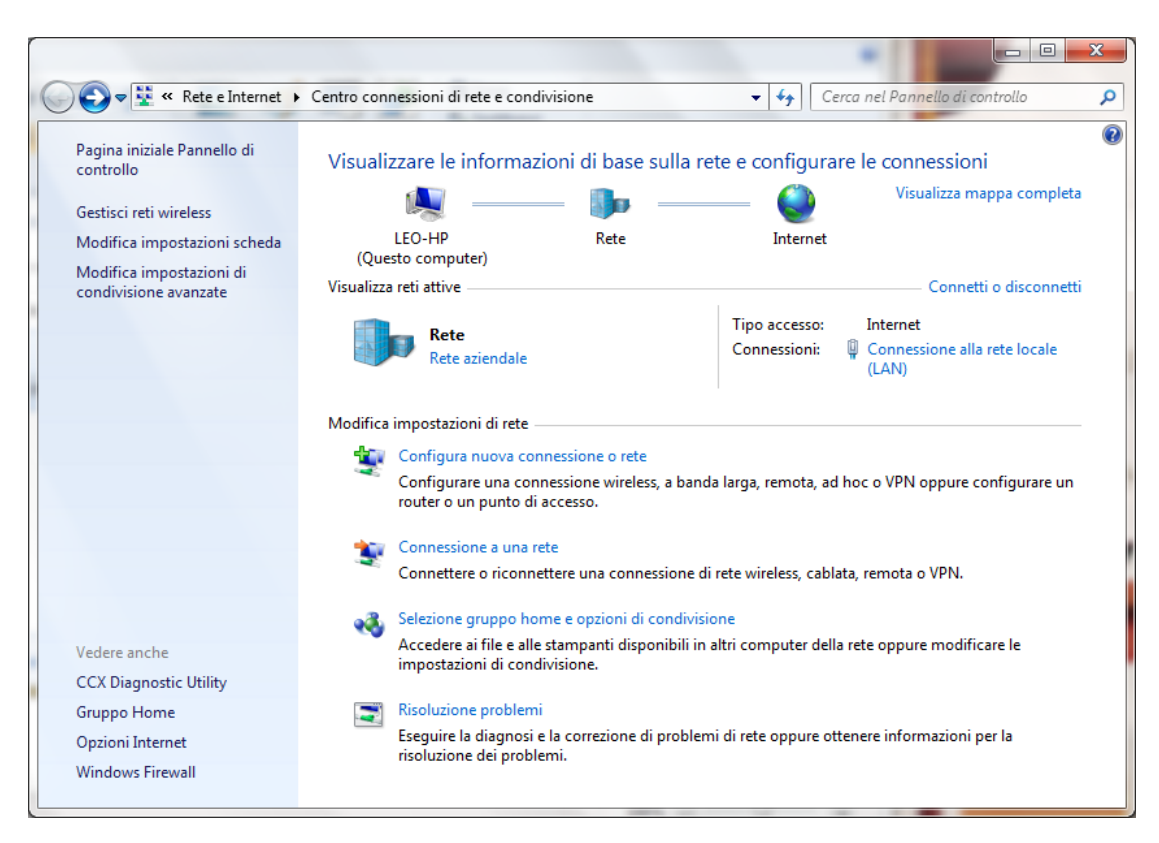

scegliere configura nuova connessione o rete

| 0 | 🚰 Configura connessione o ret                    | te                                                                         |             |         |
|---|--------------------------------------------------|----------------------------------------------------------------------------|-------------|---------|
|   | Selezionare un'opzione                           | di connessione                                                             |             |         |
|   | Connessione a Interne<br>È possibile configurare | <b>t</b><br>e una connessione wireless, a banda larga o remota a           | a Internet. |         |
|   | Configura una nuova r                            | r <b>ete</b><br>router o punto di accesso.                                 |             |         |
|   | Connetti manualment<br>Connettersi a una rete    | e a una rete wireless<br>nascosta o creare un nuovo profilo wireless.      |             | E       |
|   | Connessione a una ret<br>È possibile configurare | <b>e aziendale</b><br>: una connessione remota o VPN alla propria rete azi | endale.     |         |
|   | Connessione remota<br>Connessione a Interne      | t tramite una connessione remota.                                          |             | -       |
|   |                                                  | A                                                                          | vanti       | Annulla |

connetti manualmente a una rete wireless e pulsante avanti

| 🚱 🔮 Connetti manualmente                                                         | a una rete wireless                |                             |         |  |  |  |
|----------------------------------------------------------------------------------|------------------------------------|-----------------------------|---------|--|--|--|
| Immettere le informazioni relative alla rete wireless che si desidera aggiungere |                                    |                             |         |  |  |  |
| No <u>m</u> e di rete:                                                           | wifi-sun                           |                             |         |  |  |  |
| <u>T</u> ipo di sicurezza:                                                       | WPA2-Enterprise 👻                  |                             |         |  |  |  |
| Tip <u>o</u> di crittografia:                                                    | AES •                              |                             |         |  |  |  |
| <u>C</u> hiave di sicurezza:                                                     |                                    | Nascon <u>d</u> i caratteri |         |  |  |  |
| Avvia q <u>u</u> esta conne                                                      | ssione automaticamente             |                             |         |  |  |  |
| Co <u>n</u> netti anche se la                                                    | a rete non sta trasmettendo        |                             |         |  |  |  |
| Avviso: la selezione                                                             | di questa opzione potrebbe comprom | nettere la privacy del com  | puter.  |  |  |  |
|                                                                                  |                                    |                             |         |  |  |  |
|                                                                                  |                                    |                             |         |  |  |  |
|                                                                                  |                                    |                             |         |  |  |  |
|                                                                                  |                                    | Avanti                      | Annulla |  |  |  |

come nome rete inserire wifi-sun,

tipo sicurezza WPA2-enterprise e crittografia AES. Lasciare non spuntate le altre caselle.

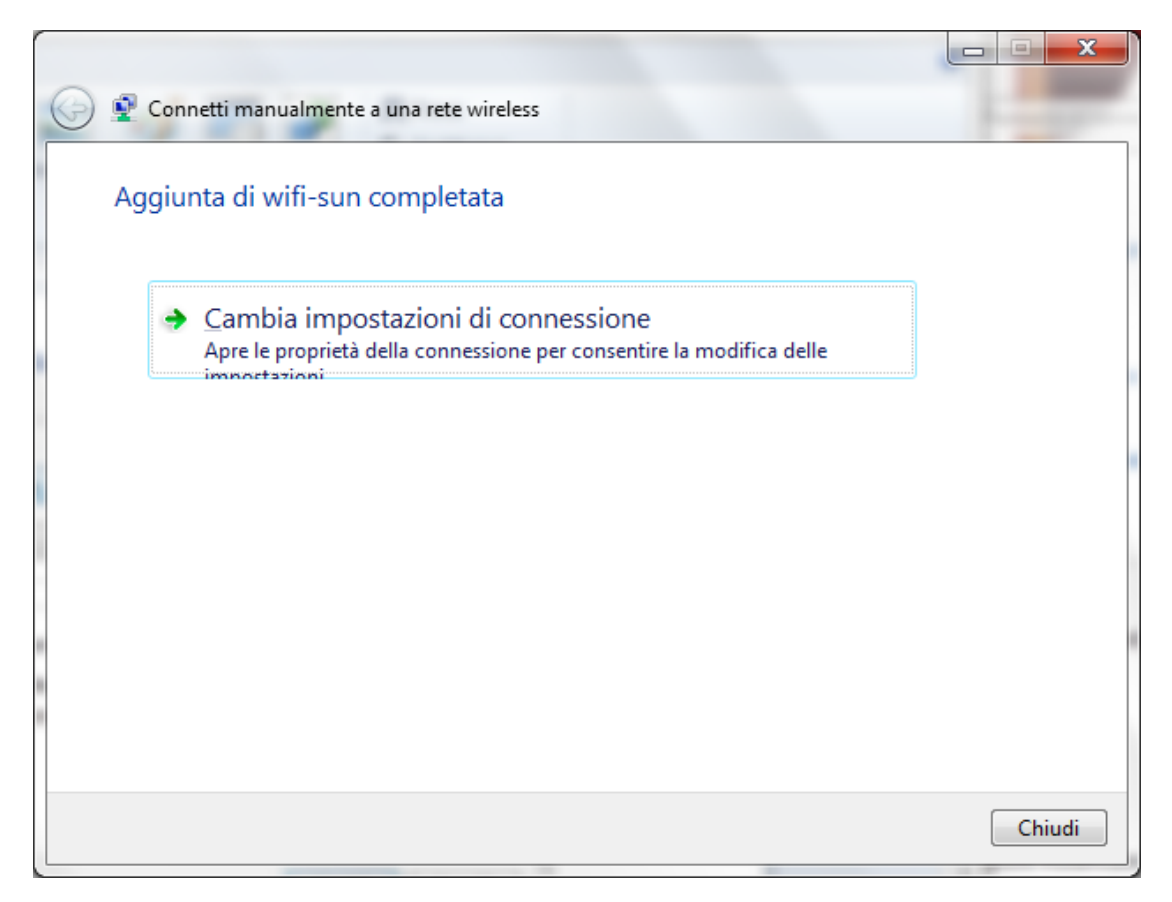

cliccare su Cambia impostazioni di connessione

| wifi-sun - Proprietà rete wireless         |                                                                                 |                                                                        |                                                                       |                          |   |
|--------------------------------------------|---------------------------------------------------------------------------------|------------------------------------------------------------------------|-----------------------------------------------------------------------|--------------------------|---|
| Connessione                                | Sicurezza                                                                       |                                                                        |                                                                       |                          |   |
|                                            |                                                                                 |                                                                        |                                                                       |                          |   |
| Nome:                                      |                                                                                 | wifi-sun                                                               | 1                                                                     |                          |   |
| SSID:                                      |                                                                                 | wifi-sun                                                               | I                                                                     |                          |   |
| Tipo di rete:                              |                                                                                 | Punto d                                                                | i accesso                                                             |                          |   |
| Disponibilità                              | della rete:                                                                     | Tutti gli                                                              | utenti                                                                |                          |   |
| Connetti<br>campo de<br>Connetti<br>(SSID) | automatica<br>el computer<br>a una rete<br>anche se la<br>postazioni o<br>igura | mente quando<br>con preferenza<br>a rete non sta t<br>di connessione / | la rete si trova r<br>guperiore, se d<br>rasmettendo il no<br>Atheros | nel<br>isponibile<br>ome |   |
|                                            |                                                                                 |                                                                        | ОК                                                                    | Annulla                  | ] |

Nel tab Connessione lasciare non spuntate le caselle;

sul tab Sicurezza

| wifi-sun - Proprietà rete wirele     | ss X                  |
|--------------------------------------|-----------------------|
| Connessione Sicurezza                |                       |
| Tipo di sicurezza: WPA               | 2-Enterprise          |
| Tip <u>o</u> di crittografia: AES    | ▼                     |
|                                      |                       |
|                                      |                       |
| Scegliere un metodo di auten         | ticazione di rete:    |
| Microsoft: PEAP (Protected           | EAP)  Timpostazioni   |
| Memorizza credenziali per<br>accesso | la connessione a ogni |
|                                      |                       |
|                                      |                       |
|                                      |                       |
| Inpostazioni avanzate                |                       |
|                                      |                       |
|                                      |                       |
|                                      | OK Annulla            |

effettuare le scelte che appaiono in figura, cliccare su Impostazioni

| Proprietà PEAP                                                                                            |
|----------------------------------------------------------------------------------------------------|
| Per la connessione:                                                                                       |
| Convalida certificato server                                                                              |
| Connetti ai server seguenti:                                                                              |
|                                                                                                    |
|                                                                                                    |
| Autorita di certificazione radice attendibili;                                                            |
| Add Irust External CA Root                                                                                |
| Class 3 Public Primary Certification Authority     Equifax Secure Certificate Authority                   |
| CTE CuberTrust Clebal Reat                                                                                |
| Microsoft Poot Authority                                                                                  |
| Microsoft Root Certificate Authority                                                                      |
| Thawte Premium Server CA                                                                                  |
|                                                                                                    |
| Non chiedere all' <u>u</u> tente di autorizzare nuovi server o autorità<br>di certificazione attendibili. |
| Selezionare il metodo di autenticazione:                                                                  |
|                                                                                                    |
| Abilita riconnessione rapida                                                                              |
| Imponi Protezione accesso alla rete                                                                       |
| Ulsconnetti se il server non presenta TLV di cryptobinding                                                |
| <u>Consenti privacy identita</u>                                                                          |
| OK Annulla                                                                                                |

Togliere la spunta a convalida certificato server, selezionare Password protetta (EAP-MSCHAP v2) e cliccare su Configura

| Proprietà EAP MSCHAPv2                                                | ×                                            |
|-----------------------------------------------------------------------|----------------------------------------------|
| Per la connessione:                                                   |                                              |
| Utilizza automaticamente il<br>password e, se disponibile<br>Windows. | nome utente, la<br>, il dominio di accesso a |
| ок                                                                    | Annulla                                      |

togliere la spunta alla casella che appare nella finestra proprietà EAP MSCHAPv2

| postazioni 802.1X Impost                    | azioni 802.11                                  |                            |
|---------------------------------------------|------------------------------------------------|----------------------------|
| Specificare la modalità                     | di autenticazione                              |                            |
| Autenticazione utent                        | e 👻                                            | Salva c <u>r</u> edenziali |
| Elimina cre <u>d</u> enziali                | per tutti gli utent                            | i                          |
| Attiva <u>S</u> ingle Sign-On               | per la rete                                    |                            |
| Esegui immediatan                           | nente prima dell'a                             | ccesso utente              |
| 🔘 Ese <u>gu</u> i immediatan                | nente dopo l'acces                             | sso utente                 |
| Ritardo <u>m</u> assimo (sec                | ondi):                                         | 10 🔺                       |
| Consenti visualizza aggiuntive duranti      | azione di finestre<br>e Single Sign-On         | di dialogo                 |
| La rete utilizza LAI<br>l'autenticazione co | N <u>v</u> irtuali separate<br>mputer e utente | e per                      |
|                                             |                                                |                            |
|                                             |                                                |                            |
|                                             |                                                |                            |
|                                             |                                                |                            |
|                                             |                                                |                            |
|                                             |                                                |                            |
|                                             |                                                |                            |
|                                             |                                                | OK Annu                    |

Su impostazioni avanzate va lasciato tutto di default

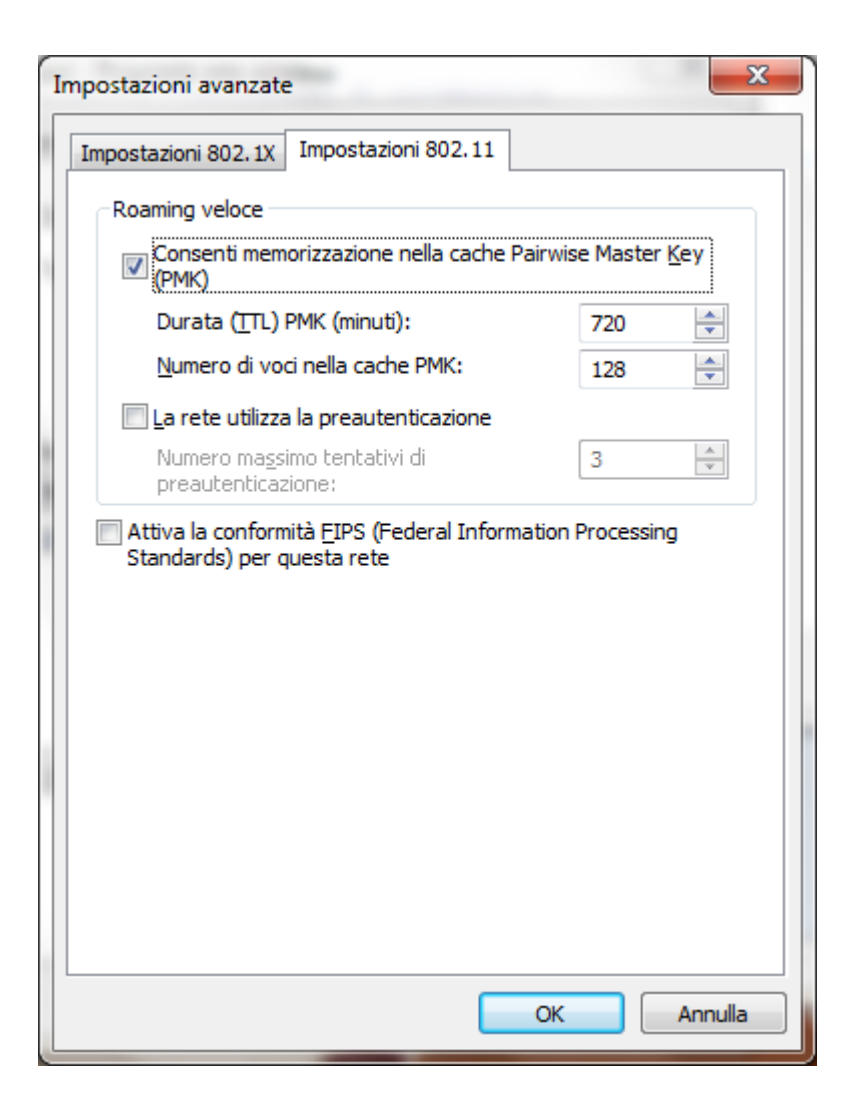

premere su OK per confermare sulle finestre di configurazione rimaste aperte,

dopodichè cliccare sull' icona rete in basso a destra e premere su Connetti

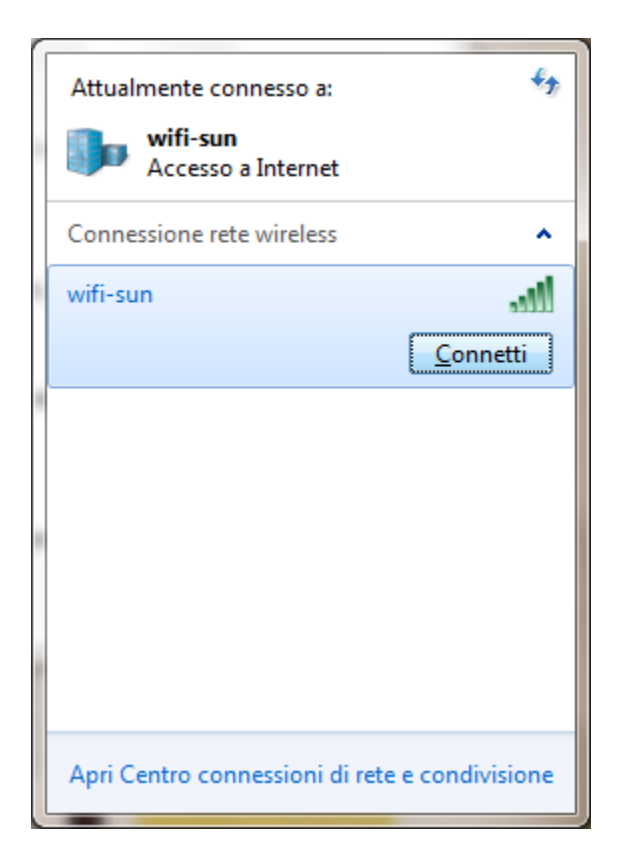

Inserire le credenziali corrette per accedere al servizio

| Sicurezza di Windo | ows         | ×          |
|--------------------|-------------|------------|
| Autenticazio       | one di rete |            |
|                    |             |            |
|                    | Nome utente |            |
|                    | Password    |            |
|                    |             | OK Annulla |
|                    |             |            |

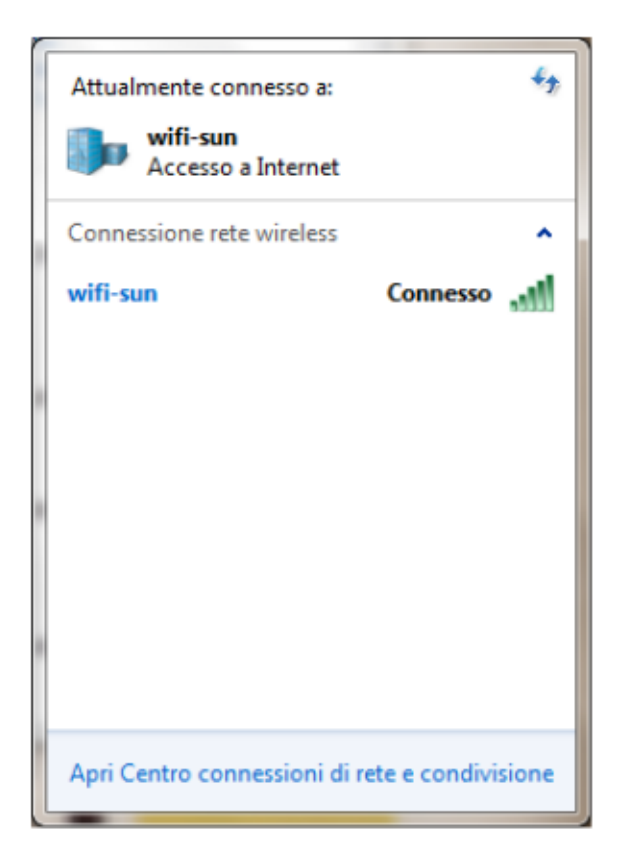